# **TV4EDUCATION**

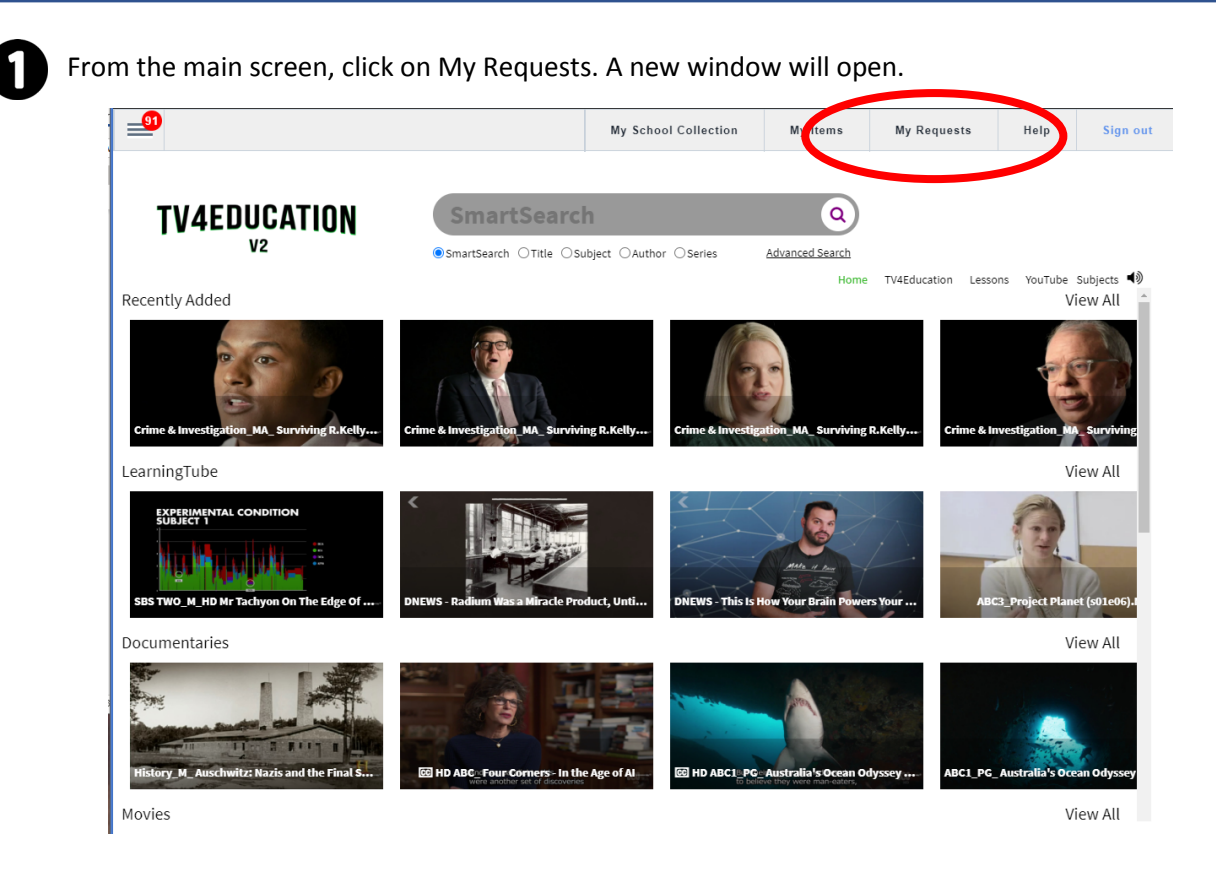

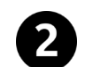

3

#### Click on + Make a Request

| <b></b>                                                                                                    | My School Collection | TV4Education | My Items | Catalogue | Help | Sign out |
|----------------------------------------------------------------------------------------------------|----------------------|--------------|----------|-----------|------|----------|
| Unread 1 TV4Ed Requests 1 Support                                                                                                    | Tickets 1 FSI Sys    | tem 8        |          |           |      |          |
| Mark as Difference of the A Request  Mark as Difference of the Area of the Area of the Ar |                      |              |          |           |      |          |
| Show More Messages!                                                                                                    |                      |              |          |           |      |          |

Select from one of three options:

- Free-to-air
- Premium channel (Foxtel)
- Topic

| Please select the type of request |
|-----------------------------------|
| FREE-TO-AIR REQUEST               |
| PREMIUM CHANNELS REQUEST          |
| TOPIC REQUEST                     |

#### **REQUESTING A PROGRAMME**

### **TV4EDUCATION**

4

Select the channel on which the programme will be or has been broadcast.

Important points for Premium channels:

- There are many more channels available than shown in this diagram.
- Functional Solutions recommend requesting programmes at least 48 hours prior to their broadcast

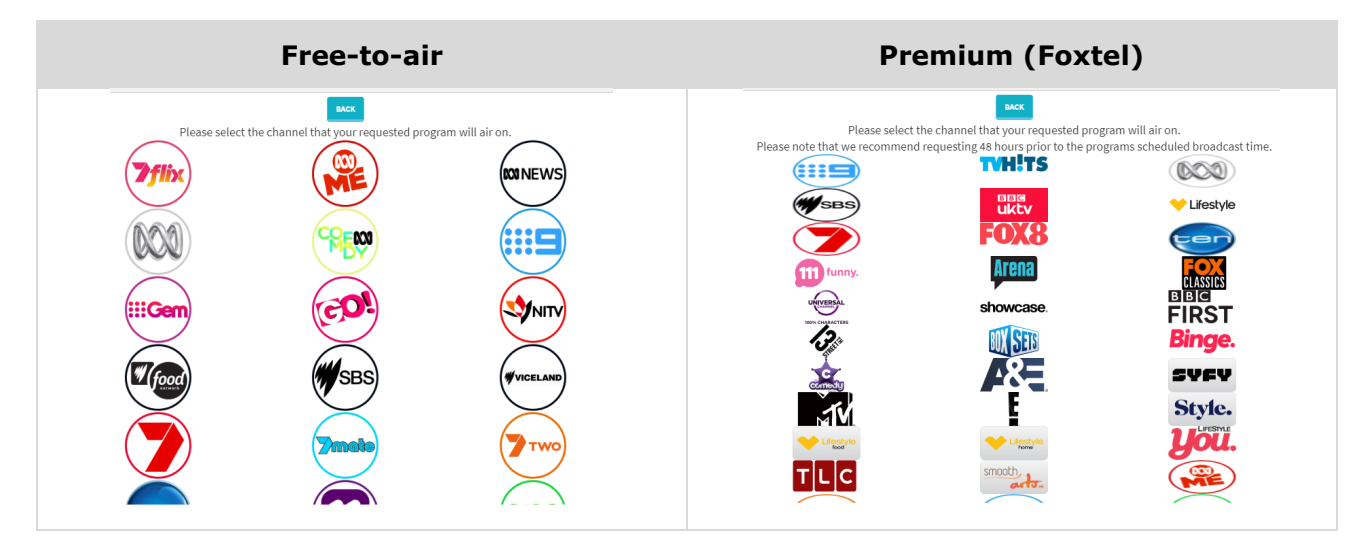

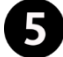

Fill out the form and press submit.

| Program Ti   | tle *     |        |         |
|--------------|-----------|--------|---------|
| Series       |           |        |         |
| Season       |           |        | Episode |
| Start Date*  |           |        | 7       |
| Start Time*  | HH:MM     |        |         |
| Hour 🗸       | Min 🗸     | 24hr   |         |
| Duration*    |           |        |         |
|              |           |        | Min     |
| Provide this | s request | with c | Min     |
|              |           |        |         |

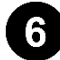

Once your video is available, you will receive an email from TV4Education.

| TV4Education request is ready.                                                                                                    |                                                                                                    |                                                                                                    |                                                                                                    |                                                                                                    |                                                                                                    |
|----------------------------------------------------------------------------------------------------|----------------------------------------------------------------------------------------------------|----------------------------------------------------------------------------------------------------|----------------------------------------------------------------------------------------------------|----------------------------------------------------------------------------------------------------|----------------------------------------------------------------------------------------------------|
| tv4education@functionalsolutions.com.au<br>Wed 17-Jun-20 11:01 AM<br>To: BAKITCH VON KRUSENSTERN Ainsley [Mt Lawley Senior High School] | ᡌ                                                                                                    | 5                                                                                                    | ¢                                                                                                    | $\rightarrow$                                                                                                    |                                                                                                    |
| <b>₽</b> <u>TV4Education</u>                                                                                                    |                                                                                                    |                                                                                                    |                                                                                                    |                                                                                                    |                                                                                                    |
| Hi Ainsley                                                                                                    |                                                                                                    |                                                                                                    |                                                                                                    |                                                                                                    |                                                                                                    |
| Hear requested program is now available (ABC1_(HD) The Drum - 15-06-2020).                                                              |                                                                                                    |                                                                                                    |                                                                                                    |                                                                                                    |                                                                                                    |
| Launch your mailbox by ticking below to watch the program or add it to your items.<br>OPEN MAILBOX                                      |                                                                                                    |                                                                                                    |                                                                                                    |                                                                                                    | •••                                                                                                    |
|                                                                                                    | TV4Education request is ready.<br>tv4education@functionalsolutions.com.au<br>Wed 17-Jun-20 11:01 AM<br>To: BAKITCH VON KRUSENSTERN Ainsley [Mt Lawley Senior High School]<br>©TV4Education<br>Hi Ainsley<br>Mon requested performance is now available (ABC1_(HD) The Drum - 15-06-2020).<br>Launch your mailbox by ticking below to watch the program or add it to your items.<br>OPEN MAILBOX | TV4Education request is ready. tv4education@functionalsolutions.com.au Wed 17-Jun-20 11:01 AM To: BAKITCH VON KRUSENSTERN Ainsley [Mt Lawley Senior High School]  RTV4Education Hi Ainsley More requested program is now available (ABC1_(HD) The Drum - 15-06-2020). Launch your mailbox by tlicking below to watch the program or add it to your items. OPEN MAILBOX | TV4Education request is ready.       tv4education@functionalsolutions.com.au       c3       5         Wed 17-Jun-20 11:01 AM       C3       5         To: BAKTICH VON KRUSENSTERN Ainsley [Mt Lawley Senior High School]       C111/24Education       5         Hi Ainsley       Non request of persons is now available (ABC1_(HD) The Drum - 15-06-2020).       5         Launch your mailbox by Licking below to watch the program or add it to your items.       OPEN MAILBOX | TV4Education equest is ready.         tv4education@functionalsolutions.com.au<br>Wed 17-Jun-20 11:01 AM         To: BAKTICH VON KRUSENSTERN Ainsley [Mt Lawley Senior High School]         Image: Comparison of the instance of the instance of the | TV4Education equest is ready.<br>tv4education@functionalsolutions.com.au<br>Wed 17-Jun-20 11:01 AM<br>To: BAKTICH VON RRUSENSTERN Ainsley [Mt Lawley Senior High School]<br>RTV4Education<br>Hi Ainsley<br>Mult request volume organ is now available (ABC1_(HD) The Drum - 15-06-2020).<br>Launch your mailbox by ticking below to watch the program or add it to your items.<br>OPEN MAILBOX |

Click on the **OPEN MAILBOX** link in the email.

# **TV4EDUCATION**

7

#### **REQUESTING A PROGRAMME**

Click on the message on the left-hand side of the screen.

|                  |                                                      |                           | My School Collection | TV4Education | My Items | Catalogue | Help | Sign out |
|------------------|------------------------------------------------------|---------------------------|----------------------|--------------|----------|-----------|------|----------|
| Unread 90        | TV4Ed Requests                                       | Support Tic               | kets 1 FSI System    | n <b>89</b>  |          |           |      |          |
|                  | + Make A Request                                     |                           |                      |              |          |           |      |          |
| Mark as U<br>All | Inread Mark as Read Mess                             | age Filter:<br>Il as Read |                      |              |          |           |      |          |
| Subject:         | The Drum on ABC_ONE (15)<br>TV4Education Status: COM | /06/2020 18:<br>PLETED    |                      |              |          |           |      |          |
|                  | Show More Messages!                                  |                           |                      |              |          |           |      |          |

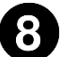

Click on the Play icon to access your video

| <b></b>                                     | My School Collection                                                                                | TV4Education                                           | My Items            | Catalogue         | Help | Sign o |  |  |
|---------------------------------------------|----------------------------------------------------------------------------------------------------|--------------------------------------------------------|---------------------|-------------------|------|--------|--|--|
| Unread 🔨 TV4Ed Requests Support Tic         | kets 🚺 FSI System                                                                                   | n <b>89</b>                                            |                     |                   |      |        |  |  |
| Make A Request                              | Subject: The Drum on ABC                                                                            | _ONE (15/06/2020 18:                                   | :00 - 60 min) Sei   | nder: TV4Educatio | n    |        |  |  |
| Mark as Unread Mark as Read Message Filter: | We're just finalising t<br>We're just finalising t<br>before we make it av<br>We'll notify you once | he editing and catal<br>ailable to you.<br>it's ready. | oguing process      | 17/06/2020        |      |        |  |  |
| Show More Messages!                         | Hi Ainsley, your requested program is now available.                                                |                                                        |                     |                   |      |        |  |  |
|                                             | TV4Education Item: ABC1_(HD) he Drum - 15-06-2020<br>▶ Play ★ Add                                   |                                                        |                     |                   |      |        |  |  |
|                                             |                                                                                                    | TV4E                                                   | ducation 17/06/2020 |                   |      |        |  |  |
|                                             | Hi Ainsley, your requested program is now available.                                                |                                                        |                     |                   |      |        |  |  |
|                                             | TV4Education Item: AE<br>Play                                                                       | 8C1_(HD) The Drum - :<br>Add                           | 15-06-2020          |                   |      |        |  |  |
|                                             |                                                                                                    | TV4E                                                   | ducation 17/06/2020 |                   |      |        |  |  |

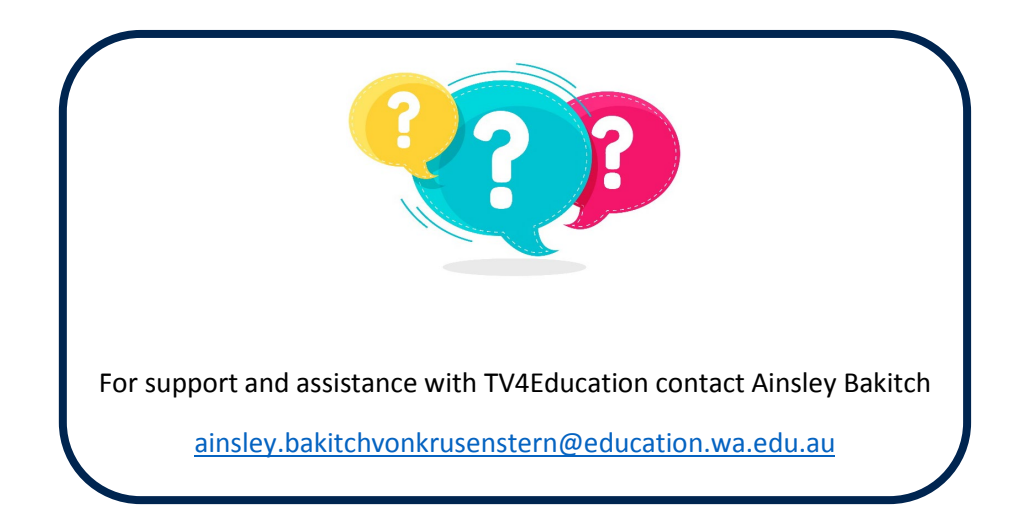